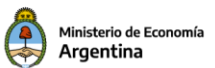

# Contenido

| 1. | Introd | ucción                                                      | 2 |
|----|--------|-------------------------------------------------------------|---|
| 2. | Intero | perabilidad eSidif-Bapin entidades Bapin y enlace APG-BAPIN | 2 |
| 3. | Valida | ción del Bapin en los escenarios de FOP                     | 3 |
|    | 3.1.   | Detalle de la validación                                    | 3 |
|    | 3.2.   | Verificación de las marcas del Bapin                        | 3 |

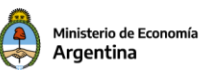

# 1. Introducción

En el marco de las mejoras en el circuito de la Formulación de Gastos de Inversión 2022, ONP-DEP y DNIP solicitaron que se agregue, en los Escenarios FOP, una validación que sólo permita ingresar códigos Bapines habilitados por DNIP según el hito que se está formulando.

# 2. Interoperabilidad eSidif-Bapin entidades Bapin y enlace APG-BAPIN

La validación implementada considera las instancias de las entidades Bapin y del enlace APG-BAPIN en eSidif. Ambas entidades son administradas por diferentes actores en los Sistemas Bapin y eSidif. A continuación se grafica cómo es la interacción de las mismas entre ambos Sistemas

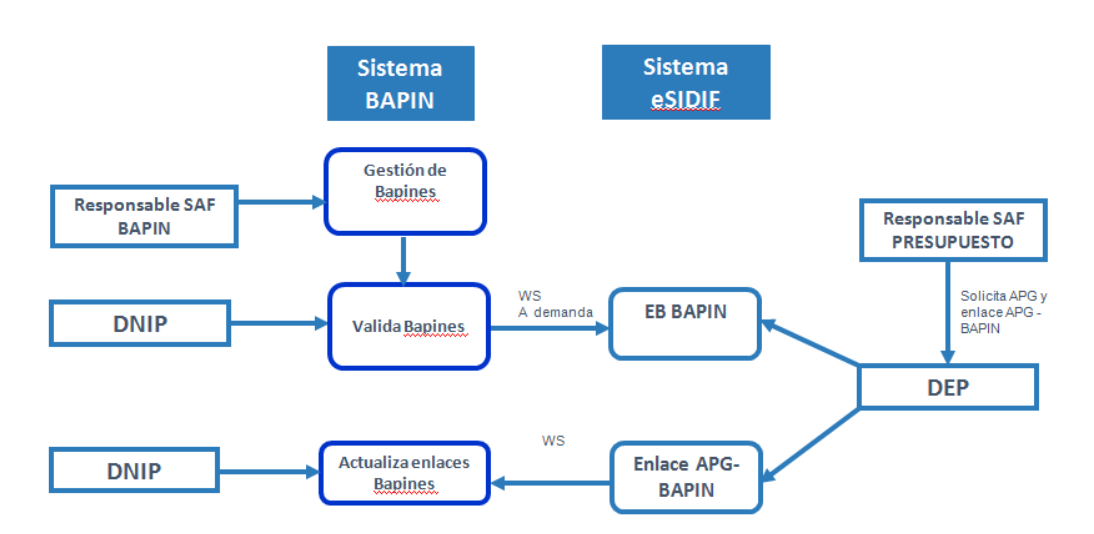

- 1. Los **responsables de los proyectos Bapin** cargan sus iniciativas de inversión previstas para el año, en el sistema BAPIN.
- 2. Paralelamente el **responsable presupuestario del SAF**, solicita a la ONP la creación de nuevas Aperturas Programáticas o modificaciones de las existentes.
- 3. La **DNIP** valida los bapines, habilitando las marcas del Bapin en el Sistema Bapin, según el hito que se trate
- 4. La **DEP** actualiza los datos, <u>a demanda</u>, en la entidad Bapin del eSidif mediante un Web Service (*Tecnología que permite intercambiar datos entre aplicaciones*)
- 5. La DEP actualiza, <u>a demanda</u>, en eSidif el enlace APG-BAPIN modificando las marcas del Bapin según la entidad Bapin y en función las altas/modificaciones de Aperturas Programáticas solicitadas por el SAF.
- 6. La DNIP actualiza los enlaces APG-Bapin en el sistema Bapin mediante un Web Service.

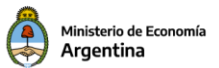

7. Durante el proceso de formulación y luego durante la ejecución, la **DEP** actualiza, a demanda, la entidad Bapin del eSidif con los datos provenientes del sistema BAPIN, mediante el Web Service y, realiza y actualiza los enlaces APG-BAPIN necesarios.

### 3. Validación del Bapin en los escenarios de FOP

#### 3.1.Detalle de la validación

Cuando se ingresa una imputación de Crédito con código Bapin en un Escenario de FOP, dependiendo del Tipo de Escenario que se trate, solo se podrá ingresar si la marca de Demanda **o** de Anteproyecto **o** de Plan es igual al ejercicio de la APG que se está formulando. Dicha marca se obtiene del enlace de APG - Bapin.

A continuación se muestra la configuración por **Tipo de Escenario** de las marcas del Bapin:

| ▦ | Tipo de Escenario 🛛 |                     |                |             |                       |                                         |             |
|---|---------------------|---------------------|----------------|-------------|-----------------------|-----------------------------------------|-------------|
| Г | Tipo de Escenario   | Valida Anteproyecto | Valida Demanda | Valida Plan | Descripción Corta     | Descripción Larga                       | Observación |
|   | PL                  | 🔽 Si                | No No          | 🔽 Si        | Proyecto Ley          | Proyecto de Ley de Presupuesto          |             |
|   | PP                  | No No               | 💌 Si           | No No       | Preliminar            | Presupuesto Preliminar                  |             |
|   | AP                  | 🗹 Si                | 🔲 No           | No No       | Anteproyecto          | Anteproyecto de presupuesto             |             |
|   | _ ST                | 🔽 Si                | 🔲 No           | No No       | Sobretecho            | Sobretecho Presupuestario               |             |
|   | DA                  | 🗹 Si                | No No          | 🗹 Si        | D. A. de Distribución | Decisión Administrativa de Distribución |             |
|   |                     |                     |                |             |                       |                                         |             |
|   |                     |                     |                |             |                       |                                         |             |

Según esta configuración, el eSidif valida lo siguiente:

- Si el tipo Escenario es Preliminar, los códigos Bapines informados en el escenario deberán tener marca Demanda
- Si el tipo Escenario es Anteproyecto o Sobretechos o Proyecto de Ley, los códigos
   Bapines informados en el escenario deberán tener marca Anteproyecto
- Si el tipo de Escenario es Distribución Administrativa, los códigos Bapines informados en el escenario deberán tener marca de Anteproyecto ó de Plan

#### 3.2.Verificación de las marcas del Bapin

Cuando se ingresa una imputación de Crédito con un código Bapin no válido en un Escenario de FOP, el sistema muestra el siguiente mensaje de error:

| Kailas Milas 100                                                                                                    |                                                                                           | _      | _       |          |
|----------------------------------------------------------------------------------------------------|-------------------------------------------------------------------------------------------|--------|---------|----------|
| 💽 Mensajes 🕴 🔍 Búsqueda                                                                                                    |                                                                                           |        |         |          |
| Descripción                                                                                                    | Origen                                                                                    | Módulo | Entidad | Código   |
| 😣 El enlace APG-BAPIN tiene marcas no válidas para el hito. El BAPIN no está asociado a la APG (DEP) o no está habilitado en el Sistema Bapin (DNIP) | 1.1.2 - 64.0.604 - 604 - 16.1.0.2.0 - 2 - 4.3.2.0 - 1.1 - 1 - 0 - 108488 - 22114000 - 4.3 | PR     | ESS     | PR.03124 |

Para verificar las marcas del enlace APG-BAPIN y consultar si el BAPIN está habilitado para su uso, se puede ingresar a la opción de menú **Variable Apertura Programática** que se encuentra

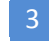

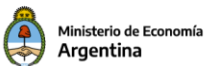

#### dentro de Presupuesto $\rightarrow$ Formulación Presupuestaria $\rightarrow$ Reportes $\rightarrow$ Listados

| a Modulos 🖾                                                                                                    |  |
|----------------------------------------------------------------------------------------------------|--|
| 🔍 Variable Apertura Programática                                                                                                    |  |
| <ul> <li>Presupuesto</li> <li>Formulación Presupuestaria</li> <li>Reportes</li> <li>Listados</li> <li>Variable Apertura Programática</li> </ul> |  |
| 🗸 🗁 General                                                                                                    |  |

Se deben ingresar los filtros obligatorios Ejercicio y Versión Clasificador. En este ejemplo se ingresa el filtro SAF que es opcional

| Configuración de Re<br>Paso 2   Ingresar (<br>Ingrese los criterios de                                                                              | portes < Reporte Listado Apert<br>Criterios de Búsqueda (<br>búsqueda para seleccionar lo | ura Programatica><br>de los Datos<br>s datos a reportar. |               |            | □                  | × |
|----------------------------------------------------------------------------------------------------|-------------------------------------------------------------------------------------------|----------------------------------------------------------|---------------|------------|--------------------|---|
| <ul> <li>✓ Clasificadores Presu</li> <li>Ejercicio</li> <li>Versión Clasificador</li> </ul>                                                         | puestarios*<br>2022<br>ONP.6.2022                                                         |                                                          |               |            |                    |   |
| Concepto<br>Agrupamiento Instituc<br>Institución<br>SAF<br>Apertura Programática<br>Finalidad Función<br>> Otros Datos Apertur<br>> Costos y Fechas | Desde<br>ior 604                                                                          | Hasta Co                                                 | nt. Selección |            | Exc.Sel. Exc.Todo  | J |
|                                                                                                    |                                                                                           |                                                          | < Anterior    | Siguiente> | Finalizar Cancelar |   |

Si en particular se desea filtra por código Bapin, se debe ingresar el mismo en el panel colapsable **Otros Datos Apertura Programática** 

2

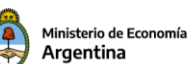

nfiguración de Reportes < Reporte Listado Apertura Programatica>

Paso 2 | Ingresar Criterios de Búsqueda de los Datos

Ingrese los criterios de búsqueda para seleccionar los datos a reportar.

| <ul> <li>Clasificadores Presupu</li> <li>Otros Datos Apertura P</li> </ul>                                                                              | estarios*<br>rogramática                                                                                                    |        |                                                                               |            |           |      |      |
|----------------------------------------------------------------------------------------------------|----------------------------------------------------------------------------------------------------|--------|-------------------------------------------------------------------------------|------------|-----------|------|------|
| Estado<br>Categoria programática<br>Unidad ejecutora<br>Estado Dictamen<br>Código BAPIN<br>Año Demanda<br>Año Anteproyecto<br>Año Plan<br>Año Solicitud | Image: state state | F Apro | obado ONP<br>uido artículo 15<br>vo<br>nite Duplicado<br>ritario (Plan - Pres | upuesto)   |           |      |      |
| <ul> <li>Costos y Fechas</li> <li>Limpiar</li> </ul>                                                                                                    |                                                                                                    |        |                                                                               |            |           |      |      |
|                                                                                                    |                                                                                                    |        | < Anterior                                                                    | Siguiente> | Finalizar | Canc | elar |

Luego, se debe presionar el botón Siguiente para elegir las columnas a mostrar en el reporte

Como es un listado variable, se deben seleccionar las columnas correspondientes al SAF y a la Apertura Programática

| Configuración de Reportes <reporte apertura<="" listado="" th=""><th>Programatica&gt;</th><th></th><th></th><th></th><th></th><th>_ □</th><th>×</th></reporte> | Programatica>       |             |                        |       |           | _ □         | × |
|----------------------------------------------------------------------------------------------------|---------------------|-------------|------------------------|-------|-----------|-------------|---|
| Paso 3   Configurar Columnas                                                                                                    |                     |             |                        |       |           |             |   |
| Seleccione las columnas y especifique las configuracion                                                                                                    | es correspondientes | para su vis | ualización.            |       |           |             |   |
| , , , , , , , , , , , , , , , , , , ,                                                                                                    |                     |             |                        |       |           |             |   |
|                                                                                                    |                     | . —         |                        |       | ,         | <del></del> |   |
| Columnas Disponibles                                                                                                    | ^                   |             | Columnas Seleccionadas | Corte | Orden     | <u></u>     |   |
|                                                                                                    |                     |             |                        |       |           |             | 1 |
| Jurisdicción                                                                                                    |                     |             |                        |       |           | 4           |   |
| Subjurisdicción                                                                                                    |                     | >1          |                        |       |           |             |   |
| Entidad                                                                                                    |                     |             |                        |       |           |             |   |
| Servicio Administrativo Financiero                                                                                                    | <                   | <           |                        |       |           |             |   |
| Apertura Programática                                                                                                    |                     |             |                        |       |           |             |   |
| Programa                                                                                                    |                     |             |                        |       |           |             |   |
|                                                                                                    |                     |             |                        |       |           |             |   |
| Proyecto                                                                                                    |                     |             |                        |       |           |             |   |
|                                                                                                    |                     |             |                        |       |           |             |   |
|                                                                                                    |                     |             |                        |       |           |             |   |
|                                                                                                    |                     |             |                        |       |           |             |   |
|                                                                                                    |                     |             |                        |       |           |             |   |
|                                                                                                    | -                   | 0 alay      | aantar                 |       |           |             |   |
|                                                                                                    |                     | ju eler     | nentos                 |       |           |             |   |
| 🗖 Mostrar Leyendas en Cortes de Control                                                                                                    |                     |             |                        |       |           |             |   |
| 🗖 Mostrar encabezado agrupador de columnas                                                                                                    |                     |             |                        |       |           |             |   |
| Trachia Decenia cience I Configuras Contos do Contra                                                                                                    |                     |             |                        |       |           |             |   |
| undur Descripciones Comigurar contes de Contro                                                                                                    |                     |             |                        |       |           |             |   |
|                                                                                                    |                     |             |                        |       |           |             |   |
|                                                                                                    |                     |             | Anterior Siguier       |       | Finalizar | Cancelar    |   |
|                                                                                                    |                     |             | Antenor Siguler        |       | Finditzdf | Cancelar    |   |
|                                                                                                    |                     |             |                        |       |           |             |   |

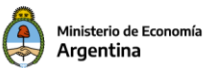

También se deben seleccionar las columnas del grupo Bapin, ya que dichas columnas brindarán información de las marcas del Bapin **en la entidad Bapin del eSidif.** Esta tabla se actualiza con datos del Sistema Bapin.

| 2 Configuración de Reportes < Reporte Listado Apertura Programatica>                                                                          | _ <b>_</b> ×                             |
|----------------------------------------------------------------------------------------------------|------------------------------------------|
| Paso 3   Configurar Columnas                                                                                                    |                                          |
| Seleccione las columnas y especifique las configuraciones correspondientes para su v                                                          | visualización.                           |
| Seleccione las columnas y especifique las configuraciones correspondientes para su v                                                          | Visualización.                           |
|                                                                                                    | iementos                                 |
| Mostrar Leyendas en Cortes de Control     Mostrar encabezado agrupador de columnas     Incluir Descripciones     Configurar Cortes de Control |                                          |
|                                                                                                    | < Anterior Siguiente> Finalizar Cancelar |

Por último, se deben seleccionar las columnas "Año Demanda", "Año Anteproyecto" y "Año Plan", dado que estas columnas nos darán información de las marcas del Bapin que figuran **en el enlace APG-BAPIN del eSidif** 

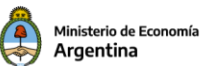

| Descripcion Corta     Descripcion Detallada     Descripcion Detallada     Bapin     Bapin     Estado Dictamen     Út. año Demanda     Út. año Anteproyecto     Út. año Solicitud     Út. año Solicitud     Áño Demanda     Út. año Plan | × × × |           |     |  |  |
|----------------------------------------------------------------------------------------------------|-------|-----------|-----|--|--|
| Estado                                                                                                    |       | 0 element | :05 |  |  |

Luego, se pasan las columnas seleccionadas al panel de la derecha

| Columnas Disponibles   Aprobado ONP  Categoria programática  Finalidad Función  Finalidad  Función  Costo Actualizado  Costo Actualizado  C.Contractual  F.Real Fin  F.Real Inicio  F. Inicio |          | Columnas Seleccionada     Servicio Administrativo     Programa     Subprograma     Proyecto     Actividad     Obra     Bapin     Últ. año Demanda     Últ. año Plan     Año Demanda     Año Anteproyecto     Año Plan | Corte           No           No | Orden           Ascendente           Ascendente |  |
|----------------------------------------------------------------------------------------------------|----------|----------------------------------------------------------------------------------------------------|----------------------------------------------------------------------------------------------------|----------------------------------------------------------------------------------------------------|--|
| Fecha de Baja<br>Mostrar Leyendas en Cortes de Control<br>Mostrar encabezado agrupador de columnas                                                                                            | <u> </u> | 13 elementos                                                                                                    |                                                                                                    |                                                                                                    |  |

Por último se debe presionar el botón Finalizar para ejecutar el reporte.

| Listado de Aperturas Programáticas |    |    |    |    |    |       |        |                  |                          |               |             |                  |          |      |
|------------------------------------|----|----|----|----|----|-------|--------|------------------|--------------------------|---------------|-------------|------------------|----------|------|
|                                    |    |    |    |    |    |       |        |                  |                          |               |             |                  |          |      |
| SAF                                | Pg | Sp | Ру | Ac | Ob | Bapin |        | Ult. año Demanda | Ult. año<br>Anteproyecto | Últ. año Plan | Año Demanda | Año Anteproyecto | Año Plar | 1    |
| 60.4                               | 16 | 1  | 0  | 2  | 0  |       | 108488 | 2022             | 2021                     | 2021          | 2021        | 2021             |          | 2021 |

Las marcas que están resaltadas en:

- Fondo amarillo son las marcas del código Bapin en la **entidad Bapin eSidif**, que fueron actualizadas con datos del Sistema Bapin vía Web Services.
- Fondo celeste son las marcas del código Bapin que figuran en el **enlace APG-BAPIN del** eSidif

En este ejemplo, se visualiza que el código *Bapin 108488* tiene marca de *Demanda 2022* en la tabla Bapin eSidif pero está faltando que dicha marca se replique en el enlace APG-BAPIN. Además, se visualiza que dicho código no tiene marca de *Anteproyecto 2022* en la tabla de Bapin eSidif ni en el enlace APG-BAPIN.

Siguiendo con el ejemplo, si el SAF precisa informar el código Bapin en cuestión nos encontramos con estas posibilidades:

• *Escenario Preliminar 2022*: no será posible utilizar el Bapin porque no tiene la marca de Demanda 2022.

Acción a seguir:

- El SAF debe contactarse con la DEP para que traslade la marca de la entidad Bapin al enlace APG-BAPIN.
- Escenario de Anteproyecto 2022: no será posible porque el código Bapin no tiene la marca de Anteproyecto 2022 en la entidad de Bapin eSidif y el enlace APG-BAPIN tampoco tiene dicha marca.

Acción a seguir:

- El SAF puede consultar si el código Bapin está habilitado en el Sistema Bapin en este hito, verificando que el código Bapin tenga la marca de Anteproyecto
- Si el código Bapin está habilitado en el Sistema Bapin, el SAF debe contactarse con la DEP para que actualice la entidad de Bapin y posteriormente el enlace APG-BAPIN, todo en eSidif
- Si el código Bapin no está habilitado en el Sistema Bapin, el SAF debe consultar a la DNIP

*Nota:* para acceder a la opción de menú Variable Apertura Programática se requiere la siguiente capacidad:

| ID_CAPACIDAD | NOMBRE                                  |
|--------------|-----------------------------------------|
| 106499       | Emitir Listado de Apertura Programática |

DGSIAF Dirección General de Sistemas Informáticos de Administración Financiera

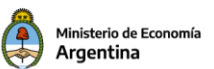

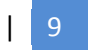